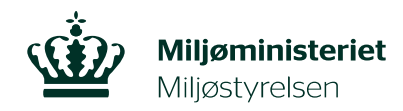

## Ændring af brændeovnsoplysninger

Er oplysningerne om din brændeovn eller pejseindsats ikke rigtige, eller har du efterfølgende fået nye oplysninger om produktionsåret, kan du ændre oplysningerne indberettet ved tinglysning via selvbetjeningslinket, som du finder i brevet fra Miljøstyrelsen via Digital Post. Du kan læse mere om reglerne på Miljøstyrelsens hjemmeside www.skiftellerskrot.dk.

## Dokumentation

Er din brændeovn eller pejseindsats produceret efter 1. januar 2003, skal du dokumentere produktionsåret med 1 af de 4 dokumentationstyper: <u>prøvningsattest</u>, dokumentation for svanemærkning\*, <u>Miljøstyrelsens erklæring om</u> <u>vurdering af produktionsår</u> eller en overensstemmelsesvurdering.

## Step 1:

**For at ændre produktionsåret til produceret efter 1. januar 2003**, skal du først gå ind på selvbetjeningslinket i brevet, du har modtaget fra Miljøstyrelsen via Digital Post.

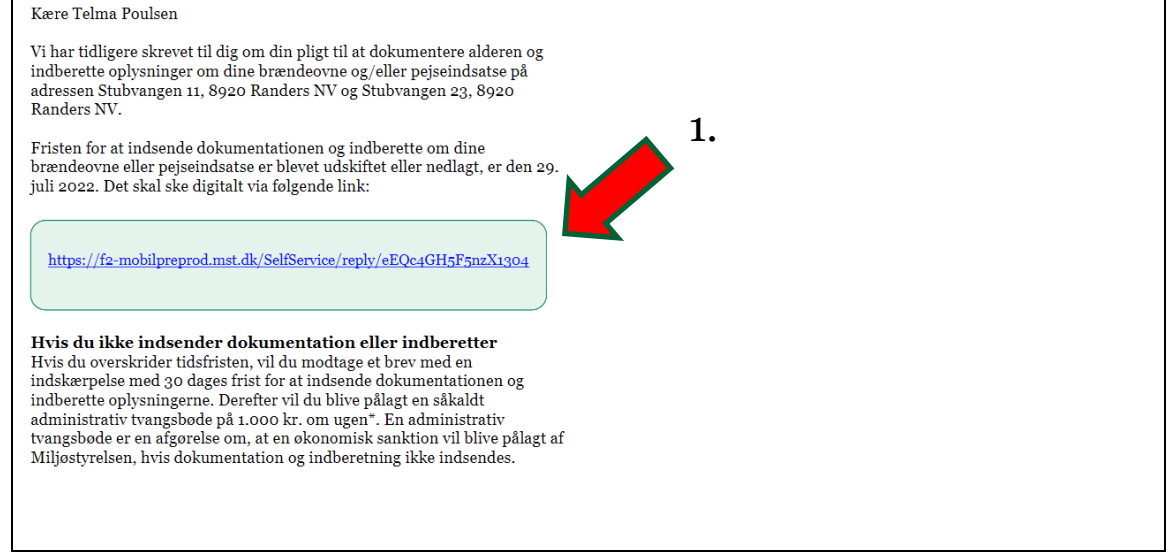

\* Du kan se, hvilke <u>brændeovne og pejseindsatse der er svanemærkede</u>, samt hvilke <u>der har</u> <u>været svanemærkede en gang</u>.

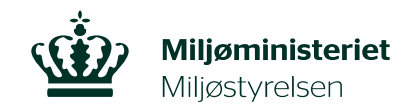

| NI                                                                  |                                                                                                    |
|---------------------------------------------------------------------|----------------------------------------------------------------------------------------------------|
| MitID NemID nøglekort                                               | NemID nøglefil                                                                                                    |
|                                                                     | Driftstatus                                                                                                    |
| Log på hos selvbetjening - Mit L                                    | Normal drift                                                                                                    |
|                                                                     | Vil du logge på med NemID?                                                                                                    |
| BRUGER-ID ③                                                         | Logger du på fra en computer, skal du vælge fanebladet<br>'NemID nøglekort'. Logger du på fra en mobil, skal du brug<br>menuen med de tre streger øverst i venstre hjørne.              |
| FORTSÆT →                                                           | Mere information                                                                                                    |
| () Glemt bruger-ID?                                                 | - Sikkerhed 🖸<br>- Hjælp til log på 🖸<br>- Om NemLog-in 🖸<br>- <u>Cookies på NemLog-in</u> 💆<br>- Læs om MitID Erhverv 🗹                                                                |
|                                                                     | Webtilgængelighed                                                                                                    |
| <ul> <li>Husk mig hos selvbetjening -<br/>Miljøstyrelsen</li> </ul> | - Tilgængelighedserklæring                                                                                                    |
| Afbryd Hjælp                                                        | Når du anvender NemLog-in til at bekræfte din identitet, b<br>dine personoplysninger behandlet af Digitaliseringsstyrelse<br>indsamler data fra dit NemID eller MitID, herunder dit CPR |

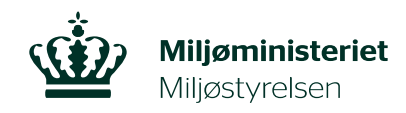

|            | Step 3:                                                                                                    |
|------------|----------------------------------------------------------------------------------------------------|
|            | Når du er kommet ind på selvbetjeningssiden, skal du gå ned på siden,<br>indtil du kommer til spørgsmålet: "Er oplysningerne, der er angivet ved<br>tinglysning stadig de rigtige?". Her skal du trykke på cirklen ved siden af<br>"Nej" og derefter trykke på firkanten ud for "Er der en eller flere<br>brændeovne eller pejseindsatse produceret efter 1. januar 2003 på<br>ejendommen?". |
|            | Information fra Tinglysningsretten<br>Brændeovne og peiseindsatse                                                                                                    |
|            | 1                                                                                                    |
|            | Adresse                                                                                                    |
|            | Husvej 1, 1111 Husby                                                                                                    |
|            | Matrikel                                                                                                    |
|            | Ejendomsnummer                                                                                                    |
| 2.         | Er oplysningerne, der er angivet ved tinglysning stadig de rigtige?<br>Ja<br>Nej                                                                                                    |
| , <b>(</b> | Er der en eller flere brændeovne eller pejseindsatse<br>produceret før 1. januar 2003 på ejendommen?                                                                                                    |
| 3.         | Er der en eller flere brændeovne eller pejseindsatse<br>produceret efter 1. januar 2003 på ejendommen?                                                                                                    |
|            | -Hvilken type af dokumentation vedhæftes?                                                                                                    |
|            | Erklæring fra skorstensfejer eller anden fagperson                                                                                                    |
|            | Svanemærkning Prøvningsattest                                                                                                    |
|            | Overensstemmelsesvurdering                                                                                                    |
|            | Ingen handling udført endnu (du får nyt link tilsendt i e-<br>boks)                                                                                                    |
|            | Vedhæft dokumentation                                                                                                    |
|            | Vælg filer                                                                                                    |
|            | Du kan væige 10 nier.                                                                                                    |

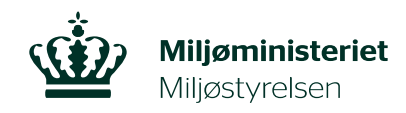

| Step 4:                                                                                                    |                               |
|----------------------------------------------------------------------------------------------------|-------------------------------|
| Derefter skal du markere den type dokumentation, du vil sende Miljøstyrelsen.                                                                                                    | e til                         |
| OBS. Har du ikke dokumenterne endnu, kan du markere "Inge<br>udført endnu (du får nyt link tilsendt i e-boks)", hvorefter du v<br>din frist og modtage et nyt selvbetjeningslink. | n handling<br>il få tilpasset |
| Er der en eller flere brændeovne eller pejseinds<br>produceret efter 1. januar 2003 på ejendommer                                                                                 | atse<br>h?                    |
| -Hvilken type af dokumentation vedhæfte                                                                                                    | s?                            |
|                                                                                                    |                               |
| Erklæring fra skorstensfejer eller anden fagper                                                                                                    | son                           |
| Svanemærkning                                                                                                    |                               |
| Prøvningsattest                                                                                                    |                               |
| Overensstemmelsesvurdering                                                                                                    |                               |
| Ingen dokumentation til rådighed endnu (du få<br>tilsendt i e-boks)                                                                                                    | r nyt link                    |
| Vedhæft dokumentation                                                                                                    |                               |
|                                                                                                    | Vælg filer                    |
| Du kan vælge 10 filer.                                                                                                    |                               |
|                                                                                                    |                               |
|                                                                                                    |                               |

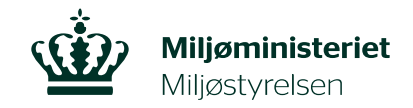

| rændeovne og pejseindsats<br>1                    | e                 |                |                |     |                     |                  |
|---------------------------------------------------|-------------------|----------------|----------------|-----|---------------------|------------------|
| Adresse                                           |                   |                |                |     |                     |                  |
| Husvej 1, 1111 Husby                              | Åbn               |                |                |     |                     | ×                |
| Matrikel                                          |                   | Fiers Vedba    | ftede hilleder |     | Saa i Vedbaaftede   | billeder 0       |
|                                                   | <                 | .jeis / veuila | itede billedel | V 0 | Søg i vedhærtede    | billeder p       |
| Eiendomsnummer                                    | Organiser 🔻 Ny ma | ppe            |                |     | 5.                  | ∃ ▼ 🛄 😮          |
| -,                                                | 🕹 Hurtig adgang   | ^              | Navn           |     | Dat                 | Туре             |
|                                                   | Skrivebord        |                | 🛤 Test.gif     |     | 2021 08:24          | GIF-fil          |
| Er oplysningerne, der er a                        |                   |                | Test.jpg       |     | -03-2021 08:24      | JPEG-bill        |
| O Ja                                              | Overigisier       |                | lest.pdf       |     | -03-2021 08:24      | Adobe A          |
| Nej                                               |                   | *              | Test.png       |     | 03-03-2021 08:24    | PNG-bille        |
|                                                   | Billeder          | ×              | Test.tiff      |     | 03-03-2021 08:24    | TIFF-bille       |
| Er der en eller flere b<br>produceret før 1. jan  |                   |                |                |     |                     |                  |
| Er der en eller flere b<br>produceret efter 1. ja |                   |                |                |     |                     |                  |
| -Hvilken type af dok                              |                   |                |                |     |                     |                  |
| Erklæring fra skorst                              |                   | ~              | <              |     |                     | 2                |
| Svanemærkning                                     | Filn              | avn: Test.ndf  |                | ~   | Tilpassede filer (* | .bmp;*.csv;*.d ∨ |
| ✓ Prøvningsattest                                 |                   |                |                |     | Åbn                 | Annuller         |
|                                                   |                   |                |                |     | Abri                | Annuller         |

4.

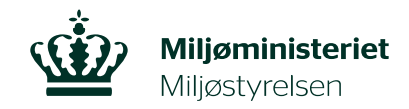

| -Hvilken type af dokumentation vedl                                        | næftes?   |          |  |
|----------------------------------------------------------------------------|-----------|----------|--|
| Erklæring fra skorstensfejer eller anden                                   | fagperson |          |  |
| Svanemærkning                                                              |           |          |  |
| ✓ Prøvningsattest                                                          |           |          |  |
| Overensstemmelsesvurdering                                                 |           |          |  |
| Vedhæft dokumentation                                                      |           |          |  |
| Prøvningsattest .pdf (32 KB)                                               | Fjern     | Erstat   |  |
|                                                                            | v         | ælgfiler |  |
| Du kan vælge 10 filer.                                                     |           |          |  |
| Er der en eller flere brændeovne eller pejs<br>ukendt alder på ejendommen? | eindsatse | med      |  |

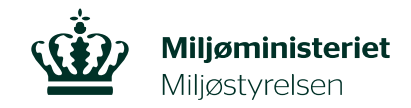

| plysningerne i opsummeringen ikke korrekt, kan du trykke<br>Send"-knappen og ændre oplysningerne. | på "Forrige"-knap    |
|---------------------------------------------------------------------------------------------------|----------------------|
| Opsummering                                                                                       |                      |
| Brændeovne og pejseindsatse                                                                       |                      |
| 1                                                                                                 |                      |
| Adresse                                                                                           |                      |
| Matrikel                                                                                          |                      |
| Ejendomsnummer                                                                                    |                      |
| Type af brændeovn eller pejseindsats                                                              | Prøvningsattest 2003 |
| Dokumentation                                                                                     | Prøvningsattest      |
| Vedhæftet dokumentation                                                                           | link.JPG             |

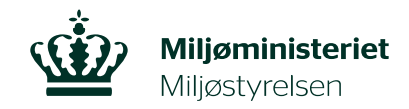

| Step 8:                                                                   |                                          |  |  |  |
|---------------------------------------------------------------------------|------------------------------------------|--|--|--|
| Dit svar er nu sendt videre til Miljøstyrelsen. T                         | ryk "Log ud" for at afslutte.            |  |  |  |
| Ierefter vil du modtage et brev via Digital Post<br>ndsendte oplysninger. | t med en kvittering for modtagelse af de |  |  |  |
| Miljøministeriet<br>Miljøstyrelsen                                        |                                          |  |  |  |
| Din henvendelse er modtaget                                               | Support: +45 72544000 · <u>mst@mst.d</u> |  |  |  |
| Tak for de efterspurgte oplysninger.                                      |                                          |  |  |  |
| Miljøstyrelsen vil genoptage sagsbehandlingen snarest.                    |                                          |  |  |  |
| Log ud                                                                    |                                          |  |  |  |
| Med venlig hilsen                                                         |                                          |  |  |  |
| Miljøstyrelsen                                                            |                                          |  |  |  |
|                                                                           |                                          |  |  |  |
|                                                                           |                                          |  |  |  |
|                                                                           |                                          |  |  |  |
| Privatliv og vilkår                                                       |                                          |  |  |  |
|                                                                           |                                          |  |  |  |
|                                                                           |                                          |  |  |  |